## **CREATING A FEE DUE FOR A FILING FEE**

## Step by Step Procedures:

| Step | Action                                                                                                    |
|------|----------------------------------------------------------------------------------------------------|
| 1    | Log in to CM/ECF.                                                                                                    |
|      | Provide the format of the format of the formation of the format of the format of th |
| 2    | Click on Bankruptcy on the CM/ECF blue menu bar.                                                                                                    |
|      | Official Court Electronic Document Filing System This is a restricted government website for official court business only. All activities of CM/ECF subscribers or users of this system for any purpose, and all access attempts, may ecorded and monitored by persons authorized by the federal judiciary for improper use, protection of system security, performance of maintenance and for appropriate managem the judiciary of its systems. By subscribing to CM/ECF, users expressly consent to system monitoring and to official access to data reviewed and created by them on the system. evidence of unlawful activity is discovered, including unauthorized access attempts, it may be reported to law enforcement officials.                                                                                                    |
|      | This facility is for Official Court Business only. Activity to and from this site is logged. Document filings on this system are subject to Federal Rule of Civil Procedure 11 and Federal Rule of<br>Bankruptcy Procedure 9011. Evidence of unauthorized or criminal activity will be forwarded to the appropriate law enforcement officials under 18USC 152 and 3571.                                                                                                    |
|      | Velcome to the U.S. Bankruptcy Court for the EASTERN DISTRICT OF MICHIGAN Electronic Document Filing System. This service is for attorneys and firms participating in the electron illing system.                                                                                                    |
|      | Information about viewing PDF files .ast login: 06-24-2022 15:24                                                                                                    |
|      |                                                                                                    |

| Step | Action                                                                                                    |
|------|----------------------------------------------------------------------------------------------------|
| 3    | Select Bankruptcy Events > Other          Bankruptcy Events         Chapter 9 Events         Answer Response         Appeal         Claim Actions         Motions/Applications         Notices         Open BK Case         Open Related BK Case         Other         Plan         Reissued Summons (Involuntary Case Only)         File Claims         Creditor Maintenance |
| 4    | Enter Case Number; click Next.                                                                                                    |

|   |                                                                                                    |                                                                                                    | Action                                                                  |                                                                                                    |
|---|----------------------------------------------------------------------------------------------------|----------------------------------------------------------------------------------------------------|-------------------------------------------------------------------------|----------------------------------------------------------------------------------------------------|
|   | lf you are pa<br>Payment/Fil                                                                                                    | ying the Final Installm<br><b>ing Fee Paid in Full;</b> C                                                                                                    | ent or Filing Fee in Ful<br>lick Next.                                  | l, Select Chapter 7/13 Final Installment                                                             |
|   | <u>21-40028-tjt Darlene S</u><br>Type: bk<br>Assets: y                                                                                                    | i <u>pight Jackson</u><br>Chapter: 13 v<br>Judge: tjt                                                                                                    | Office: 2 (Detroit)<br>Case Flag: PinDue, DebtEd,<br>DSODUE, FeeDueINST |                                                                                                    |
|   |                                                                                                    | Start typing to find                                                                                                    | another event. Hold down Ctrl to add ad                                 | lditional items.                                                                                     |
|   | Available Events (clic                                                                                                    | ck to select events)                                                                                                    | Selec                                                                   | ted Events (click to remove events)                                                                  |
|   | Certification of Compilar<br>Certification of Non-Res<br>Certification of Reaffirma<br>Chapter 11 Ballots<br>Chapter 11 Final Installm<br>Chapter 11 Installment F                                                                                                    | ice of Submission of Tax Returns<br>ponse<br>ation Agreement<br>nent Payment/Filing Fee Paid in Full<br>'ayment                                                                                                    | Cnap                                                                    | ter 13 Final installment Payment/Filing Fee Paid in Full                                             |
|   | Chapter 11 Monthly Ope<br>Chapter 11 Monthly Ope<br>Chapter 11 Post Confirm<br>Chapter 11 Post Confirm<br>Chapter 11 Statement of<br>Chapter 12 Intal Installin<br>Chapter 12 Intal Installing                                                                                                    | rating Report for Non-Small Business<br>rating Report for Small Business/Subchapter<br>lation Report for Non-Small Business<br>lation Report for Small Business/Subchapter<br>Your Current Monthly Income - Form 122B<br>nent Payment/Filing Fee Paid in Full<br>Jumport                                                                                                    | v<br>v                                                                  |                                                                                                    |
|   | Chapter 12 Monthly Inco<br>Chapter 13 Calculation of<br>Chapter 13 Final Installing                                                                                                    | ayme & Expense Statement<br>of Your Disposable Income Form 122C-2<br>ment Payment/Filing Fee Paid in Full                                                                                                    |                                                                         |                                                                                                    |
|   | Next Clear                                                                                                    |                                                                                                    | •                                                                       |                                                                                                    |
|   | If you are pa                                                                                                    | ying an Installment Pa                                                                                                    | yment, Select <b>Chapte</b>                                             | r 7/13 Installment Payment.; Click Next.                                                             |
|   | Type: bk                                                                                                    | Chapter: 13 v                                                                                                    | Office: 2 (Detroit)                                                     |                                                                                                    |
|   | Assets: y                                                                                                    | Judge: tjt                                                                                                    | Case Flag: PlnDue, DebtEd,<br>DSODUE, FeeDueINST                        |                                                                                                    |
|   |                                                                                                    |                                                                                                    |                                                                         |                                                                                                    |
| 1 |                                                                                                    | Start typing to                                                                                                    | find another event. Hold down Ctrl to a                                 | add additional items.                                                                                |
|   | Available Events (cl                                                                                                    | Start typing to<br>ick to select events)                                                                                                    | find another event. Hold down Ctrl to a                                 | add additional items.<br>Selected Events (click to remove events)                                    |
|   | Available Events (cl<br>Chapter 11 Monthly Op<br>Chapter 11 Post Confir<br>Chapter 11 Post Confir<br>Chapter 11 Statement<br>Chapter 11 Statement<br>Chapter 12 Installment<br>Chapter 12 Installment<br>Chapter 13 Calculation<br>Chapter 13 Calculation<br>Chapter 13 Cincal Instal                                                                                                    | Start typing to :<br>ick to select events)<br>verating Report for Small Business/Subchar<br>mation Report for Non-Small Business<br>mation Report for Small Business/Subcharg<br>of Your Current Monthly Income - Form 122<br>Iment Payment/Filling Fee Paid in Full<br>Payment<br>of Your Disposable Income Form 122C-2<br>Iment Payment/Filling Fee Paid in Full                                                                                                    | find another event. Hold down Ctrl to a<br>oter V<br>ter V<br>B         | add additional items.<br>Selected Events (click to remove events)<br> Chapter 13 Installment Payment |
|   | Available Events (cl<br>Chapter 11 Monthly Oc<br>Chapter 11 Post Confir<br>Chapter 11 Post Confir<br>Chapter 11 Post Confir<br>Chapter 11 Statement<br>Chapter 12 Final Instal<br>Chapter 12 Monthly Inn<br>Chapter 13 Calculation<br>Chapter 13 Final Instal<br>Chapter 13 Installment<br>Chapter 13 Installment<br>Chapter 15 Final Statement<br>Chapter 15 Final Statement<br>Chapter 15 List<br>Chapter 15 List                                       | Start typing to :<br>ick to select events)<br>verating Report for Small Business/Subcha<br>mation Report for Small Business/Subcha<br>of Your Current Monthly Income - Form 122<br>Iment Payment/Filing Fee Paid in Full<br>Payment<br>of Your Disposable Income Form 122C-2<br>Iment Payment/Filing Fee Paid in Full<br>Payment<br>of Your Current Monthly Income Form 122C<br>s Report<br>Payment/Filing Fee Paid in Full<br>Payment/Filing Fee Paid in Full                                          | find another event. Hold down Ctrl to a<br>oter V<br>ter V<br>B<br>C-1  | add additional items.<br>Selected Events (click to remove events)<br>[Chapter 13 Installment Payment |
|   | Available Events (cl<br>Chapter 11 Monthly Op<br>Chapter 11 Post Confir<br>Chapter 11 Post Confir<br>Chapter 11 Post Confir<br>Chapter 11 Statement<br>Chapter 12 Final Instal<br>Chapter 12 Installment<br>Chapter 13 Installment<br>Chapter 13 Installment<br>Chapter 15 Final Istatu<br>Chapter 15 Final Istatu<br>Chapter 7 Final Install<br>Chapter 7 Final Install<br>Chapter 7 Final Install<br>Chapter 7 Final Install<br>Chapter 7 Final Install | Start typing to :<br>ick to select events)<br>perating Report for Small Business/Subcha<br>mation Report for Non-Small Business/Subchag<br>of Your Current Monthly Income - Form 122<br>Iment Payment/Filing Fee Paid in Full<br>Payment<br>come & Expense Statement<br>of Your Disposable Income Form 122C-2<br>Iment Payment/Filing Fee Paid In Full<br>Payment<br>of Your Current Monthly Income Form 122G<br>s Report<br>nent Payment/Filing Fee Paid in Full<br>Payment<br>Calculation Form 122A-2 | find another event. Hold down Ctrl to a<br>oter V<br>ter V<br>B<br>C-1  | add additional items.<br>Selected Events (click to remove events)<br>[Chapter 13 Installment Payment |

| Step | Action                                                                                                    |
|------|----------------------------------------------------------------------------------------------------|
| 6    | Select filer; Click Next                                                                                                    |
|      | Miscellaneous:       21-40028-tjt Darlene Spight Jackson       Type: bk     Chapter: 13 v       Assets: y     Judge: tjt       Case Flag: PinDue, DebtEd,<br>DSODUE, FeeDueINST                                                                                                    |
|      | Search for Party before adding. If Party is not in the Database add just the Party Only, Do Not Add Aliases- DBA - Attorney. Example: ABC Bank or John Doe<br>Select the Party:<br>AuSt, Test [U.S. Trustee]<br>Jackson, Darlene Spipt [Description]<br>Terry, Tammy L. [Trustee]<br>Next Clear |
|      |                                                                                                    |
|      |                                                                                                    |
|      |                                                                                                    |
|      |                                                                                                    |

| Step | Action                                                                                                    |
|------|----------------------------------------------------------------------------------------------------|
| 7    | Click Next.                                                                                                    |
|      | 21-40028-tjt Darlene Spight Jackson         Type: bk       Chapter: 13 v       Office: 2 (Detroit)         Assets: y       Judge: tjt       Case Flag: PinDue, DebtEd, DSODUE, FeeDueINST         THIS EVENT SHOULD ONLY BE USED FOR RECORDING PAYMENT OF THE FINAL INSTALLMENT PAYMENT USE THE INSTALLMENT PAYMENT |
|      | EVENT SHOELD ONLY BE USED FOR RECORDING PATMENT OF THE FINAL INSTALLMENT PATMENT. USE THE <u>INSTALLMENT PATMENT</u><br>EVENT TO RECORD A PARTIAL INSTALLMENT.<br>[Next] Clear                                                                                                    |
| 8    | Enter amount being paid; Click Next.                                                                                                    |
|      | Miscellaneous:                                                                                                    |
|      | 21-40028-tjt Darlene Spight Jackson                                                                                                    |
|      | Type: bk Chapter: 13 v Office: 2 (Detroit)                                                                                                    |
|      | Assets: y Judge: tjt Case Flag: PinDue, DebtEd,<br>DSODUE, FeeDueINST                                                                                                    |
|      | PLEASE ENTER THE AMOUNT TO BE PAID ELECTRONICALLY<br>Fee: \$150.00<br>Next                                                                                                    |
| 9    | Click Next.                                                                                                    |
|      | Miscellaneous:                                                                                                    |
|      | 21-40028-tjt Darlene Spight Jackson                                                                                                    |
|      | Assets: y Judge: tjt Case Flag: PinDue, DebtEd,<br>DSODUE, FeeDueINST                                                                                                    |
|      | AFTER CONCLUSION OF THIS ENTRY, YOU WILL BE ABLE TO PAY ELECTRONICALLY.                                                                                                    |
|      | Doint filing with other attorney(s).                                                                                                    |
|      |                                                                                                    |
|      |                                                                                                    |
|      |                                                                                                    |
|      |                                                                                                    |
|      |                                                                                                    |

| Step | Action                                                                                                    |
|------|----------------------------------------------------------------------------------------------------|
| 10   | Select Filer/Party; Click Next.                                                                                                    |
|      | Search for Party before adding. If Party is not in the Database add just the Party Only, Do Not Add Aliases- DBA - Attorney. Example: ABC Bank or John Doe<br>Select the Party:<br>AUST, Test [U.S. Trustee]<br>Jackson, Darlene Spight [Debtor]<br>Terry, Tammy L. [Trustee]<br>Next Clear                                                                                                    |
|      | Miscellaneous:         21-40028-tjt Darlene Spight Jackson         Type: bk       Chapter: 13 v       Office: 2 (Detroit)         Assets: y       Judge: tjt       Case Flag: PlnDue, DebtEd, DSODUE, FeeDueINST         IMPORTANT: The following attorney/party association(s) will be created in this case. De-selecting a party association will result in the filing attorney NOT receiving Notices of Electronic Filing for that party. If this is a joint filing, review the list carefully to ensure that only parties represented by the filing attorney are selected.         Image: Clear       Value: Clear                                            |
| 11   | Miscellaneous:         21-40028-tjt Darlene Spight Jackson         Type: bk       Chapter: 13 v       Office: 2 (Detroit)         Assets: y       Judge: tjt       Case Flag: PinDue, DebtEd, DSODUE, FeeDueINST         IMPORTANT: The following attorney/party association(s) will be created in this case. De-selecting a party association will result in the filing attorney NOT receiving Notices of Electronic Filing for that party. If this is a joint filing, review the list carefully to ensure that only parties represented by the filing attorney are selected.         Jackson, Darlene Spight(pty:db) represented by Ben, Jason (aty)       Next |
| 12   | Click Next.         Miscellaneous:         21-40028-ijt Darlene Spight Jackson         Type: bk       Chapter: 13 v       Office: 2 (Detroit)         Assets: y       Judge: tjt       Case Flag: PlnDue, DebtEd, DSODUE, FeeDueINST         Docket Text: Final Text         Fee Due on Chapter 13 Final Installment in the amount of \$313.00 Filed by Debtor Darlene Spight Jackson. (Ben, Jason)         Attention!! Submitting this screen commits this transaction. You will have no further opportunity to modify this submission if you continue.         Mext         Next                                                                                |

| Step | Action                                                                                                    |
|------|----------------------------------------------------------------------------------------------------|
| 13   | You may select "Pay Now" or "Continue Filing."                                                                                                    |
|      | U.S. Bankruptev Court         Summary of current charges       Image: Colspan="2">Image: Colspan="2">Image: Colspan="2" Image: Colspan="2" Image |
|      | setu<br>ectu<br>Dar<br>om<br>re el<br>f De                                                                                                    |
| 14   | Check the box next to the applicable payment; Click Next.                                                                                                    |
|      | Select all                                                                                                    |
|      | Check Fees to Pay         Date incurred         Description         Amount           2022-06-24 15:17:59         Chapter 13 Final Installment Payment Pining Fee Paid in Full(21-40028-tjt)<br>[misc.recfn113] (313.00)         \$ 313.00                                                                                                    |
|      |                                                                                                    |

| Step | Action                                                                                                    |
|------|----------------------------------------------------------------------------------------------------|
| 15   | Select Pay Now                                                                                                    |
|      | Internet Payments Due                                                                                                    |
|      | Date Incurred     Description     Amount       2022-06-24 15:17:59     Chapter 13 Final Installment Payment/Filing Fee Paid in Full( <u>21-40028-tjt</u> ) [misc,recfn113] (313.00)     \$ 313.00       Total: \$313                                                                                                    |
|      | Pay Now                                                                                                    |
|      |                                                                                                    |
| 18   | Online Payment Return to your originating application                                                                                                    |
|      | Step 1: Enter Payment Information       1   2         Pay Via Bank Account (ACH) About ACH Debit       1         Required fields are indicated with a red asterisk *       4         Account Holder Name: Attorney Clark       *         Payment Amount: \$280.00       *         Account Type:       *         Puttion Number       * |
|      | Account Number: * Confirm Account Number: * Check Number: * Routing Number Account Number Check Number                                                                                                    |
|      | Payment Date: 09/25/2018                                                                                                    |
|      | Note: Please avoid navigating the site using your browser's Back Button - this may lead to incomplete data being transmitted and pages being loaded incorrectly. Please use the links provided whenever possible.                                                                                                    |
|      | Pay Via Plastic Card (PC) (ex: American Express, Discover, Mastercard, VISA) Required fields are indicated with a red actorics*                                                                                                    |
|      | Account Holder Name: [Attorney Clark *<br>Payment Amount: \$280.00                                                                                                    |
|      | Billing Address: [211 Western Avenue] * Billing Address 2:                                                                                                    |
|      | State / Province:                                                                                                    |
|      | Country: United States                                                                                                    |
|      | Card Type: * Card number: * (Card number value should not contain spaces or dashes)                                                                                                    |
|      | Security Code: itelefinding your security code Expiration Date: */***********************************                                                                                                    |
|      | Select the "Continue with Plastic Card Payment" button to continue to the next step in the Plastic Card Payment Process. Continue with Plastic Card Payment Cancel                                                                                                    |